# How to create a required Voila! delay before remplacement request?

Learn hwo to create a required delay before remplacement request with Voilà!

1

Navigate to https://console.voila.app/en/dashboard

| <b>2</b> c    | lick Company setting                                                                         | gs |                                            |   |                                                          |   |                                                |
|---------------|----------------------------------------------------------------------------------------------|----|--------------------------------------------|---|----------------------------------------------------------|---|------------------------------------------------|
|               | ©<br>Open shifts<br>↓ ●                                                                      | >  | Replacements                               | > | <ul> <li>Assignations to approve</li> <li>2 •</li> </ul> | > | <ul><li>➡</li><li>Shifts t</li><li>O</li></ul> |
|               | دے<br>Stand by shifts<br>O                                                                   | >  | ≓<br>Recurring shifts that end soon<br>1 ● | > | 왔<br>Requests to approve<br>O                            | > | ⊠<br>Availab<br><b>4</b> •                     |
| ₩<br>₩<br>(?) | <ul> <li>𝔅</li> <li>Leaves to approve</li> <li>11 ●</li> </ul>                               | >  | ,<br>Announcements<br>33 ●                 | > |                                                          |   |                                                |
|               | Subject constitution           \$25.00           \$20.00           \$15.00           \$10.00 |    |                                            |   |                                                          |   |                                                |

## Select Organizational Structure

| Settings |                                                                                                    |                                                                                                    |                                                                                                    |
|----------|----------------------------------------------------------------------------------------------------|----------------------------------------------------------------------------------------------------|----------------------------------------------------------------------------------------------------|
|          |                                                                                                    |                                                                                                    | Q                                                                                                    |
|          | My Company                                                                                                    |                                                                                                    |                                                                                                    |
|          | General Settings<br>Manage your company name, time zone,<br>supported languages, managers and<br>admins permissions as well as your<br>confidential information entered. | Define your company's management<br>levels and the structure of its divisions,<br>teams, positions. locations and sub-<br>locations.             |                                                                                                    |
|          | Scheduling Settings                                                                                                    |                                                                                                    |                                                                                                    |
|          | <b></b>                                                                                                    | ⊕                                                                                                    | <u>.</u>                                                                                                    |
|          | Schedules and Availability<br>Define the types of events supported,<br>the week's starting day, work constraints<br>and automated schedule publishing                    | Invitation & Assignment<br>The following settings apply to the entire<br>company and will be used by default<br>when creating new open shifts or | Employee Mobility<br>Define fallback teams, positions and<br>locations for a shift invitation when no<br>regular employee is available. |

### Press Schedules and Availability

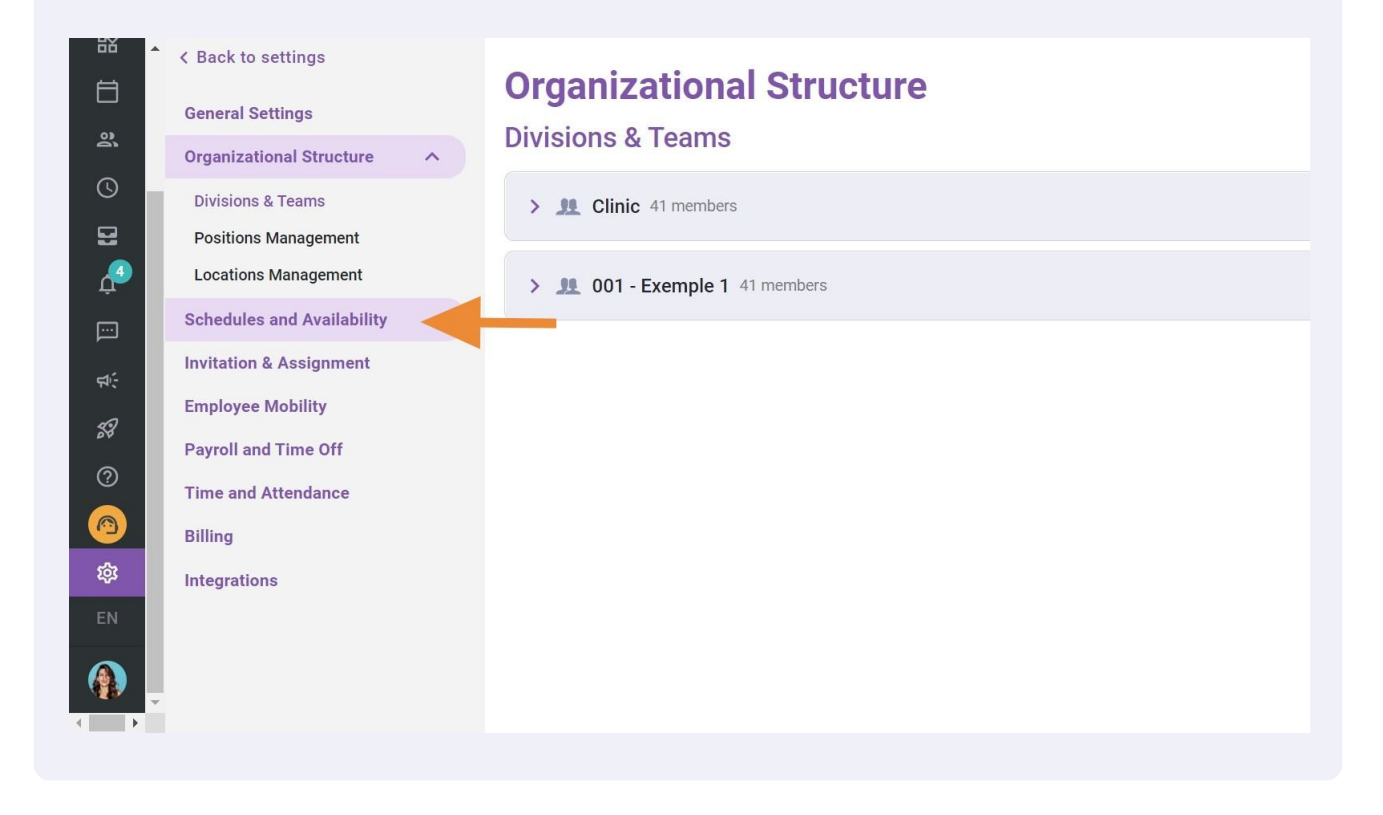

Click Delay before remplacement request

|                                                                                                    | < Back to settings<br>General Settings<br>Organizational Structure<br>Schedules and Availability  Schedule<br>Work Constraints<br>Budget Tracking<br>Availability Settings<br>Invitation & Assignment<br>Employee Mability | Schedules and Availability<br>Schedule<br>Display Options<br>Week starts on<br>Sunday * |          |
|----------------------------------------------------------------------------------------------------|----------------------------------------------------------------------------------------------------|-----------------------------------------------------------------------------------------|----------|
| <ul> <li>⑦</li> <li></li> <li>&lt;</li></ul> | Payroll and Time Off<br>Time and Attendance<br>Billing<br>Integrations                                                                                                    | Specific parameter ⑦ Settings application No data to show                               | 0-0 of 0 |

| 6                             | Click Required delay                                                                                                    |                                                                                                    |
|-------------------------------|----------------------------------------------------------------------------------------------------|----------------------------------------------------------------------------------------------------|
|                               | <ul> <li>&lt; Back to settings</li> <li>General Settings</li> <li>Organizational Structure</li> <li>Schedules and Availability</li> </ul>        | Schedules and Availability<br>Schedule<br>Display Options                                                                                                    |
| 11 <sup>44</sup> .<br>⊡ ∵ & & | Schedule<br>Work Constraints<br>Budget Tracking<br>Availability Settings<br>Invitation & Assignment<br>Employee Mobility<br>Payroll and Time Off | Week starts on         Sunday         Replacement settings         Image: Complexity of the setting of the setting of the request and the start of the shift is greater than the minimum delay.         Required delay         Om |
| (2)<br>袋<br>EN                | Time and Attendance<br>Billing<br>Integrations                                                                                                   | Specific parameter ⑦                                                                                                    |

#### 

Select the desired delay

o settings

Settings

7

| Schedules and | <b>Availability</b> |
|---------------|---------------------|
|---------------|---------------------|

### Schedule

| ational Structure   |   |                      |
|---------------------|---|----------------------|
| es and Availability | ~ | 6h 0m                |
| le                  |   | 7h 0m                |
| onstraints          |   | 8h 0m                |
| Tracking            |   | 1d 0h 0m             |
| ility Settings      |   | 2d 0h 0m             |
| n & Assignment      |   | 2d 12h 0m            |
| e Mobility          |   | Required delay       |
| and Time Off        |   | 0m                   |
| d Attendance        |   |                      |
|                     |   |                      |
| ions                |   | Specific parameter ③ |
|                     |   |                      |